## Mail unter Android - Einbindung der Uni-Mail (Standardmail)

Diese Seite beschreibt, wie Sie Ihr Androidgerät benutzen können um über die Universitätsserver Emails zu empfangen und zu verschicken.

Aufgrund der Vielzahl an verschiedenen Herstellern, die Android verwenden, kann es sein, dass auf Ihrem Gerät die Knöpfe oder Menüs anders angeordnet sind, sowie die Icons der Programme andere sind.

Navigieren Sie in den Einstellungen zum Menüpunkt: "Konten -> Konto hinzufügen".

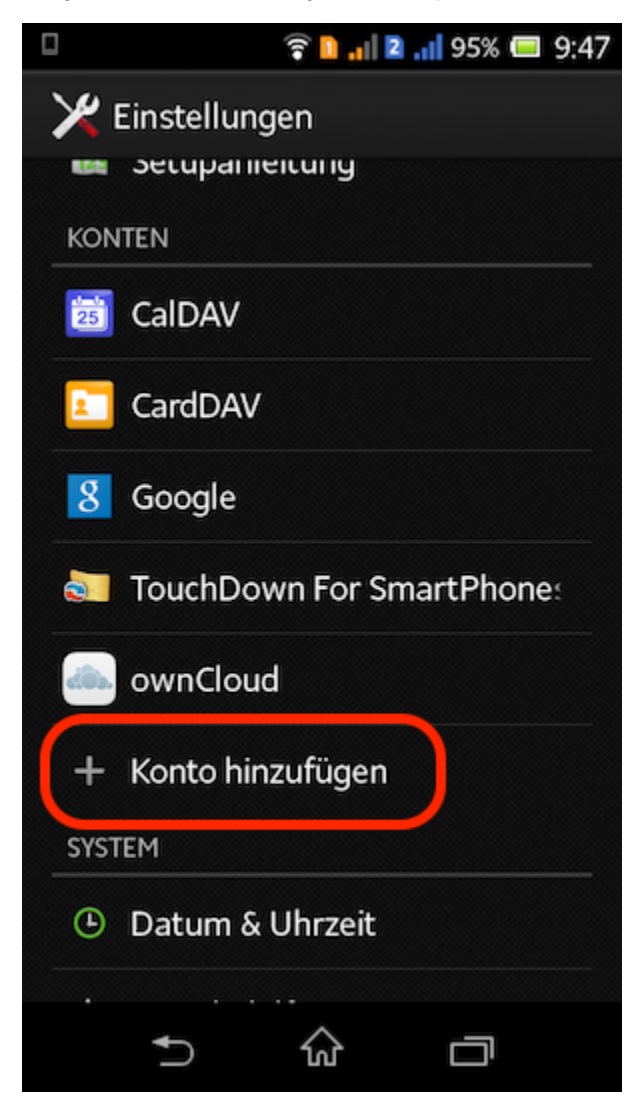

Wählen Sie in diesem Menü den Punkt "E-Mail" bzw. "IMAP":

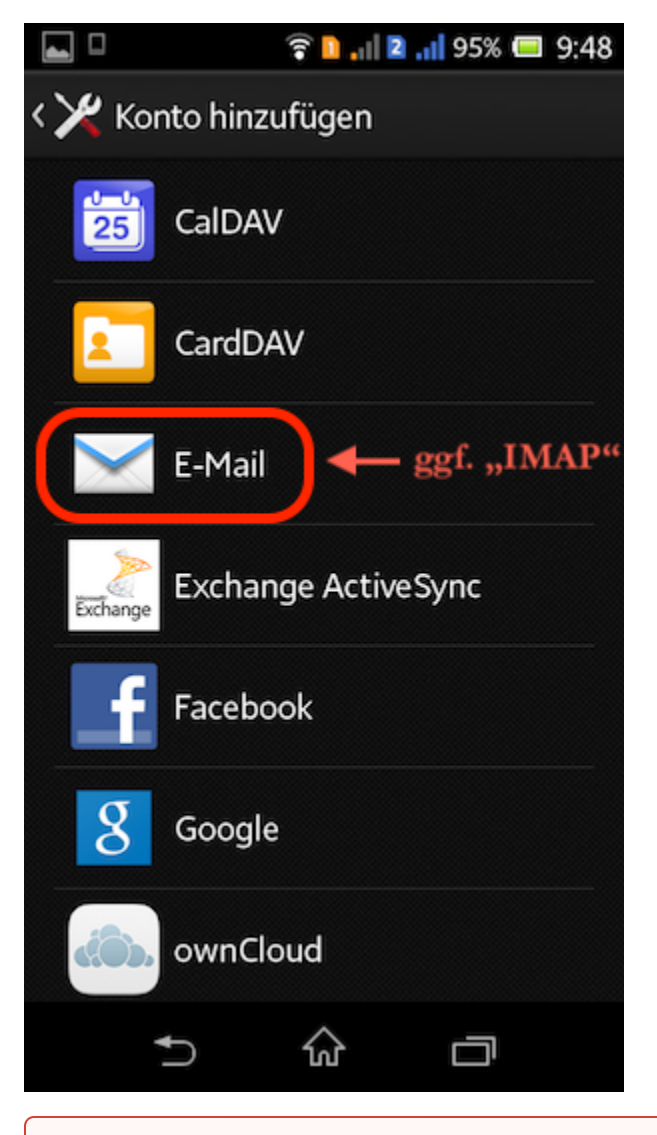

Tragen Sie nun Ihre Mailadresse und ihr Passwort ein und klicken Sie auf Manuelle Einrichtung.

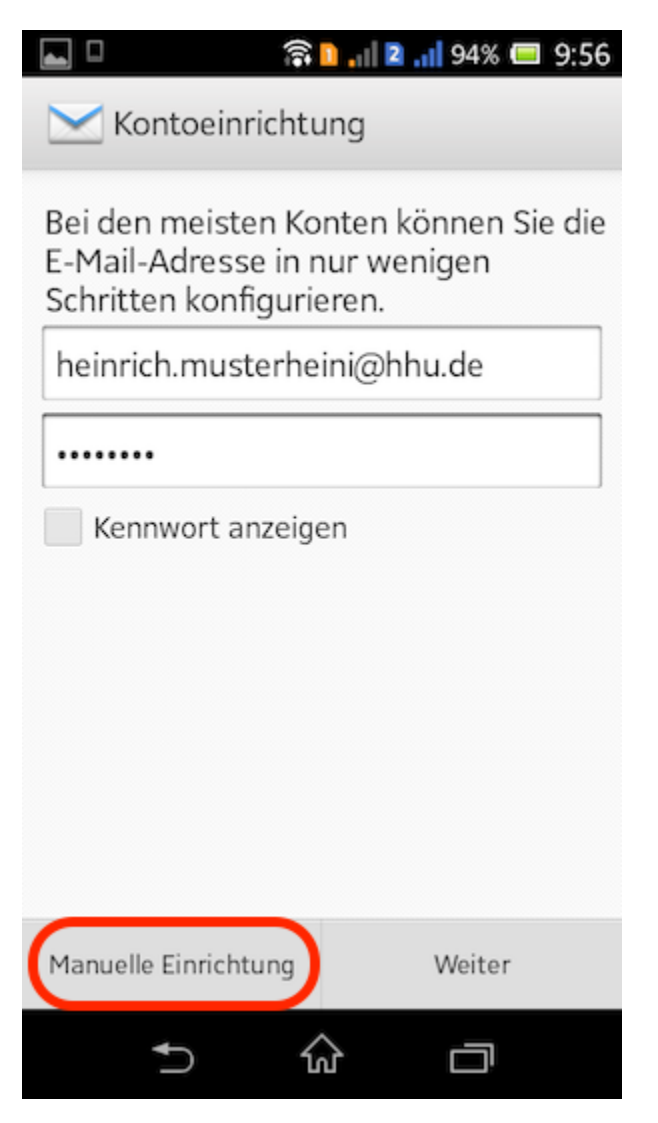

Im nächsten Schritt müssen Sie auswählen, dass es sich um ein IMAP-Postfach handelt.

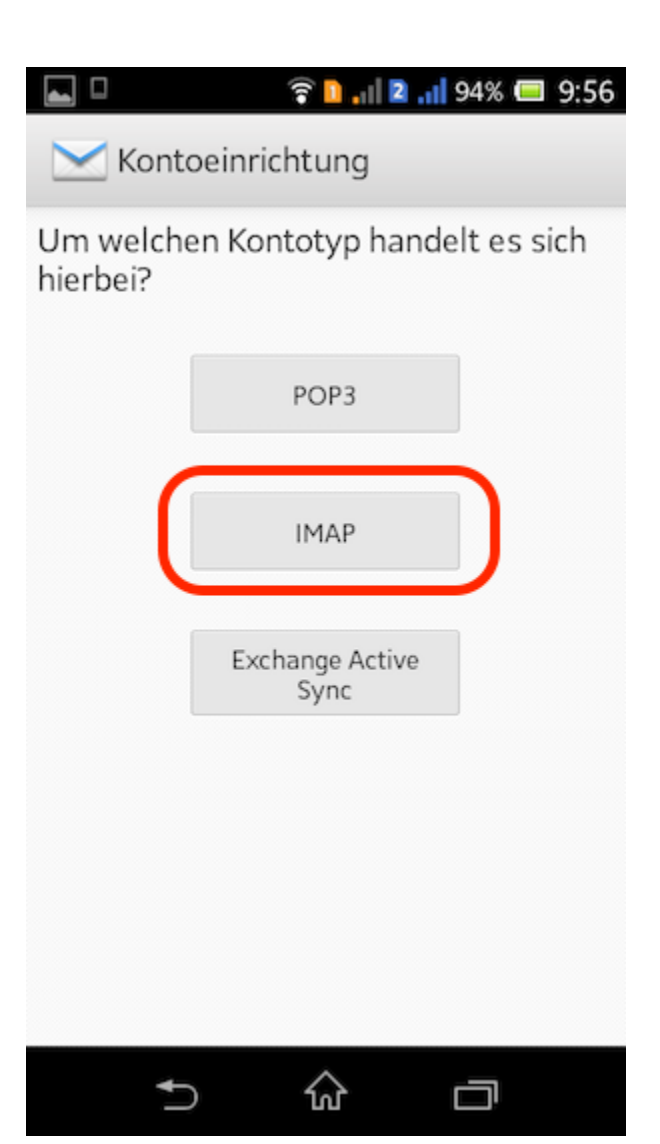

Jetzt werden die Einstellungen des Servers für die eingehenden Mails angepasst:

- Benutzername: Ihre Universitätskennung
  Kennwort: Ihr Universitätspasswort (Das Passwort wird automatisch aus der vorherigen Eingabe übernommen)
  IMAP-Server: mail.hhu.de
- Port: 993
- Sicherheitstyp: SSL/TLS
- IMAP-Pfadpräfix kann leer gelassen werden

| 🖬 🗆 🛜 🎦 🚛 😰 💼 9:56          |  |
|-----------------------------|--|
| 🔀 Eingehende Nachrichten    |  |
| Benutzername                |  |
| musterhe 🔶 ggf. korrigieren |  |
| Kennwort                    |  |
|                             |  |
| IMAP-Server                 |  |
| mail.hhu.de                 |  |
| Port                        |  |
| 993                         |  |
| Sicherheitstyp              |  |
| SSL/TLS 💌                   |  |
| IMAP-Pfadpräfix             |  |
| Optional                    |  |
| Zurück Weiter               |  |
|                             |  |

Als nächstes werden die Einstellungen der ausgehenden Mails angepasst:

- SMTP-Server: mail.hhu.de
  Port: 465
  Sicherheitstyp: SSL/TLS
  Die Anmeldedaten werden automatisch aus dem vorherigen Feld übernommen

|                                            | 9:57 🔲 % און און 🖬 און |  |
|--------------------------------------------|------------------------|--|
| 🔀 Ausgehende N                             | achrichten             |  |
| SMTP-Server                                |                        |  |
| mail.hhu.de                                |                        |  |
| Port                                       |                        |  |
| 465                                        |                        |  |
| Sicherheitstyp                             |                        |  |
| SSL/TLS                                    | -                      |  |
| <ul> <li>Anmeldung erforderlich</li> </ul> |                        |  |
| Benutzername                               |                        |  |
| musterhe                                   |                        |  |
| Kennwort                                   |                        |  |
|                                            |                        |  |
|                                            |                        |  |
| Zurück                                     | Weiter                 |  |
| ↑ 6                                        |                        |  |

Die nächsten Einstellungen können Sie nach Ihren persönlichen Vorlieben vornehmen:

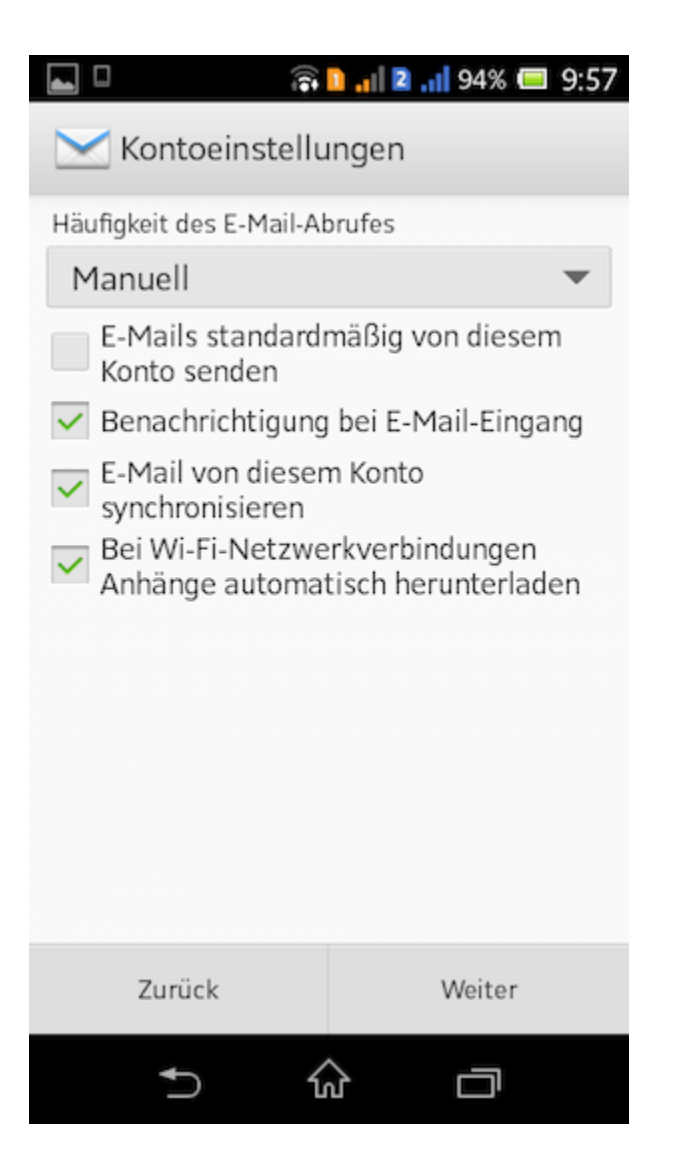

Zuletzt muss das Konto noch benannt werden und ein Name für den Absender in ausgehenden Mails angegeben werden:

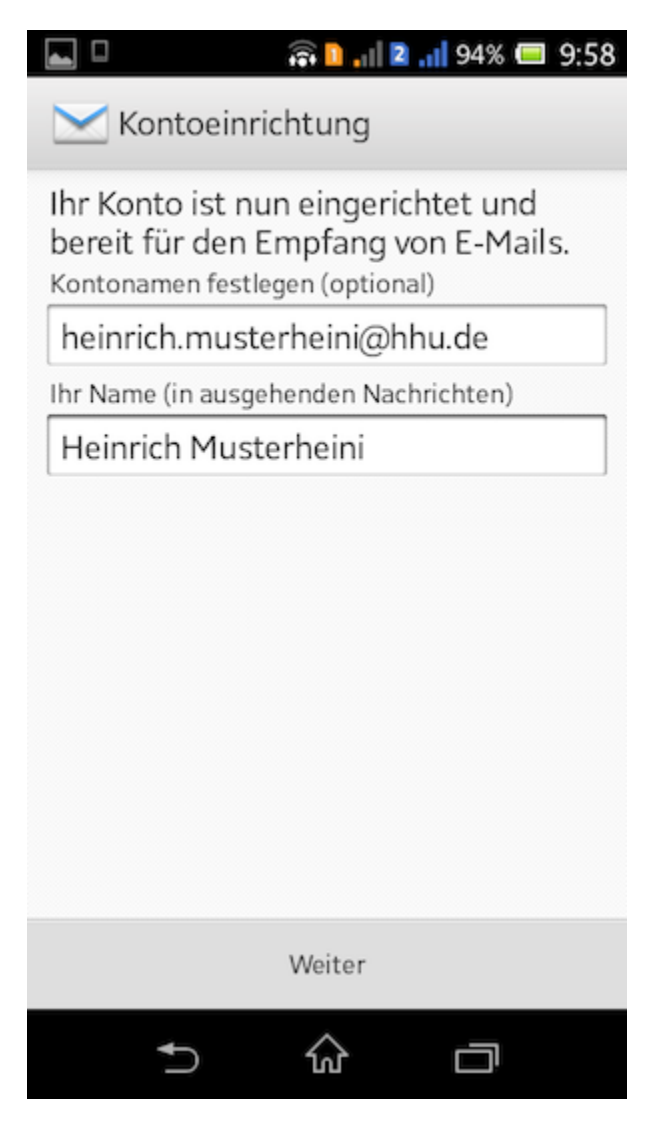

Herzlichen Glückwunsch, Sie haben erfolgreich die Universitäts-Email auf Android konfiguriert.